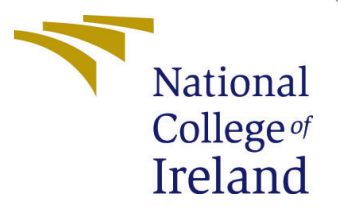

# Configuration Manual

MSc Research Project Cloud Computing

Soumya Mohanan Student ID: x23104767

School of Computing National College of Ireland

Supervisor: Yasantha Samarawickrama

#### National College of Ireland Project Submission Sheet School of Computing

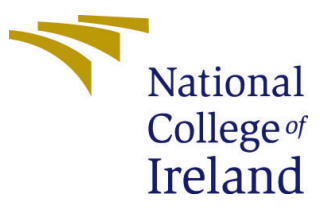

| Student Name:        | Soumya Mohanan          |
|----------------------|-------------------------|
| Student ID:          | x23104767               |
| Programme:           | Cloud Computing         |
| Year:                | 2023-2024               |
| Module:              | MSc Research Project    |
| Supervisor:          | Yasantha Samarawickrama |
| Submission Due Date: | 12/08/2024              |
| Project Title:       | Configuration Manual    |
| Word Count:          | 793                     |
| Page Count:          | 8                       |

I hereby certify that the information contained in this (my submission) is information pertaining to research I conducted for this project. All information other than my own contribution will be fully referenced and listed in the relevant bibliography section at the rear of the project.

<u>ALL</u> internet material must be referenced in the bibliography section. Students are required to use the Referencing Standard specified in the report template. To use other author's written or electronic work is illegal (plagiarism) and may result in disciplinary action.

| Signature: | Soumya Mohanan   |
|------------|------------------|
| Date:      | 12th August 2024 |

#### PLEASE READ THE FOLLOWING INSTRUCTIONS AND CHECKLIST:

Attach a completed copy of this sheet to each project (including multiple copies).Attach a Moodle submission receipt of the online project submission, to<br/>each project (including multiple copies).You must ensure that you retain a HARD COPY of the project, both for

your own reference and in case a project is lost or mislaid. It is not sufficient to keep a copy on computer.

Assignments that are submitted to the Programme Coordinator office must be placed into the assignment box located outside the office.

| Office Use Only                  |  |
|----------------------------------|--|
| Signature:                       |  |
|                                  |  |
| Date:                            |  |
| Penalty Applied (if applicable): |  |

# Configuration Manual

Soumya Mohanan x23104767

# 1 Create AWS EC2 instances for the Microservices

1. Sign in to the AWS Management Console and open the Amazon EC2 console at https://console.aws.amazon.com/ec2 and click on launch instance.

| ← → C O A https://eu-west-1.console.aws.amazon.com/ec2/home?region=eu-west-1#Home:                                                                                                    | ☆                                                                                                    |
|----------------------------------------------------------------------------------------------------|----------------------------------------------------------------------------------------------------|
| aws i iii services Q. Search [Alt+5]                                                                                                    | 3 🗛 🛛 🔿 🖉 irela                                                                                            |
| EC2 Dishboard X<br>EC2 Global View C O C A                                                                                                    | Account attributes                                                                                         |
| Events You are using the following Amazon EC2 resources in the Europe (Ireland) Region:                                                                                                    | Default VPC 🖸                                                                                              |
| Instances         Instances (running)         37         Auto Scaling Groups         9         Dedicated Hosts         0         S                                                                                                    | pc-0c735787e36a3c094<br>Settings                                                                           |
| Instance Types     Elastic IPs     10     Instances     77     Key pairs     1672     p       Launch Templates     Laad balancers     5     Placement aroups     1     Security oroups     550     2                                                                                                    | Data protection and security<br>Sones                                                                      |
| Spot Requests     Volumes     89                                                                                                    | C2 Serial Console<br>Default credit specification                                                          |
| Reserved Instances Dedicated Hosts Capacity Reservations Launch Instance Service health AWS Health Dashboard C C E                                                                                                    | Explore AWS                                                                                                |
| Timages     AMIs     AMIs     AMIC catalog     AMIC tatalog     AMIC rear occurred     Amic rear occurred retrieving service health information                                                                                                    | SPU Powered ML Inference with (                                                                            |
| V Elastic Block Store     Note: Your instances will launch in the Europe (reland) Region       Volumes     Zones                                                                                                    | save up to 90% on EC2 with Spot                                                                            |
| Snapshots Uterycle Manager View in CloudWatch [2] Zone name Zone ID                                                                                                    | ingle EC2 ASG. Learn more 🗹                                                                                |
| ▼ Network & Security         ▲ 0 in alarm         ④ 1 0K         ⊖ 7 insufficient data         eu-west-1a         euw1-a2         G           Security Groups         €1 - 0K         ⊖ 7 insufficient data         €1 - 0K         7         7         7         7         7         7         7         7         7         7         7         7         7         7         7         7         7         7         7         7         7         7         7         7         7         7         7         7         7         7         7         7         7         7         7         7         7         7         7         7         7         7         7         7         7         7         7         7         7         7         7         7         7         7         7         7         7         7         7         7         7         7         7         7         7         7         7         7         7         7         7         7         7         7         7         7         7         7         7         7         7         7         7         7         7         7         7         7         7 | Get Up to 40% Better Price Perfor<br>Get Up to 40% Better Price Perfor<br>General purpose workloads In Ama |
| Elastic IP's Instances in alarm eu-west-1c euw1-az1                                                                                                    |                                                                                                    |

Figure 1: AWS EC2 Create Instance Page

- 2. Choose an Amazon Machine Image (AMI) and Instance Type: Amazon Linux 2 AMI and t2.micro instance type eligible for the AWS free tier.
  - Network Settings:
    - Select default VPC.
    - Subnet preference set to "No preference."
    - Auto-assign public IP enabled.
    - New security group created with the following rules:
      - \* Allow SSH traffic from anywhere (0.0.0.0/0).
      - \* Allow HTTPS traffic from the internet (0.0.0.0/0).
      - \* Allow HTTP traffic from the internet (0.0.0.0/0).

- 3. Create a new key pair with the following options selected:
  - Key pair type : RSA

Private key format : .pem

Store the private key in secured place for establishing secure connection to the EC2 instances in later procedures.

| Create key pair                                                                                                    | ×                                        |
|----------------------------------------------------------------------------------------------------|------------------------------------------|
| Key pair name         Key pairs allow you to connect to your instance securely.         Enter key pair name         The name can include up to 255 ASCII characters. It can't include leading or trailing         Key pair type         D PSA | j spaces.                                |
| RSA encrypted private and public key<br>pair ED25519 encrypted private public key                                                                                                    | rivate and public                        |
| Private key file format  .pem For use with OpenSSH                                                                                                    |                                          |
| O .ppk<br>For use with PuTTY                                                                                                    |                                          |
| ▲ When prompted, store the private key in a secure and accessible your computer. You will need it later to connect to your instant more                                                                                                    | e location on<br><b>ce. <u>Learn</u></b> |
| Cancel Ca                                                                                                    | reate key pair                           |

Figure 2: Create New key pair

4. After these settings are performed click on "Launch Instance".

# 2 Change the newtork ACL inbound and outbound rules

Change the newtork ACL rules for ec2 instance to allow traffic from other microservice ports and external traffic by selecting the appropriate Network ACL. Add rules by editing "Inbound Rules" and "Outbound Rules" tabs as shown in the image for port 8080, 8083 and 8761.

| Network ACL: acl-07013824                     | 42b2fd7d79   |            |              |               | Edit network ACL association |
|-----------------------------------------------|--------------|------------|--------------|---------------|------------------------------|
| Inbound rules (8)                             |              |            |              |               | < 1 > @                      |
| Rule number                                   | ⊽ Туре       | ▼ Protocol | ▼ Port range |               |                              |
| 1                                             | All traffic  | All        | All          | 0.0.0/0       | ⊘ Allow                      |
| 2                                             | Custom TCP   | TCP (6)    | 0            | 0.0.0/0       | ⊘ Allow                      |
| 3                                             | HTTP* (8080) | TCP (6)    | 8080         | 0.0.0/0       | ⊘ Allow                      |
| 4                                             | HTTP* (8080) | TCP (6)    | 8080         | 0.0.0/0       | ⊘ Allow                      |
| 5                                             | Custom TCP   | TCP (6)    | 8761         | 0.0.0.0/0     | ⊘ Allow                      |
| 6                                             | Custom TCP   | TCP (6)    | 8083         | 0.0.0/0       | ⊘ Allow                      |
| 100                                           | All traffic  | All        | All          | 0.0.0/0       | ⊘ Allow                      |
| *                                             | All traffic  | All        | All          | 0.0.0/0       | 🛞 Deny                       |
| Outbound rules (5)<br>Q Filter outbound rules |              |            |              |               | < 1 > ©                      |
| Rule number                                   | ⊽ Туре       | ▼ Protocol | ▼ Port range | ▼ Destination |                              |
| 1                                             | Custom TCP   | TCP (6)    | 8761         | 0.0.0/0       | ⊘ Allow                      |
| 2                                             | Custom TCP   | TCP (6)    | 8083         | 0.0.0/0       | ⊘ Allow                      |
| 3                                             | HTTP* (8080) | TCP (6)    | 8080         | 0.0.0/0       | ⊘ Allow                      |
| 100                                           | All traffic  | All        | All          | 0.0.0/0       | ⊘ Allow                      |
| *                                             | All traffic  | All        | All          | 0.0.0/0       | 🛞 Deny                       |

Figure 3: Inbound and outbound rules required

# 3 Create JAR File and Transfer to the EC2 instance for the eureka server

Copy the application code from the code artifacts to the EC2 instance using the below steps:

1. Create a jar file for the application using the command:

mvn clean package

2. Change the permissions of the .pem file downloaded earlier when the new key pair was created:

chmod 400 /path/to/your-key.pem

3. Securely transfer the JAR file to the EC2 Instance using SCP:

```
scp -i /path/to/your-key.pem /path/to/local/file.jar ec2-user
<EC2-Public-IP>:/remote/directory
```

### 4 Start the Eureka Server First

1. Connect to the EC2 Instance created earlier using SSH:

ssh -i /path/to/your-key.pem ec2-user@<EC2-Public-IP>

2. Install OpenJDK

sudo amazon-linux-extras install java-openjdk11 -y

3. Install Maven

sudo yum install maven -y

- 4. Navigate to the folder where the jar file was copied.
- 5. Start the Spring Boot Eureka server on the EC2 Instance using the below command: java -jar /remote/directory/file.jar
- 6. The eureka server will start on port 8761

| $\leftarrow \rightarrow \mathcal{C}$ $\bigcirc \mathfrak{B}$ ecz | 2-3-253-137-21.eu-west-1.o | ompute.amazonaws.com:8761 | ]                 |                                   |                   | ☆                         | ල ය ම එ 🗮 ≡ |
|------------------------------------------------------------------|----------------------------|---------------------------|-------------------|-----------------------------------|-------------------|---------------------------|-------------|
|                                                                  | 🖉 spring                   | Eureka                    |                   |                                   | номе              | LAST 1000 SINCE STARTUP   |             |
| System Status                                                    |                            |                           |                   |                                   |                   |                           |             |
| Environment                                                      |                            | test                      |                   | Current time                      |                   | 2024-08-11T16:03:39 +0000 |             |
| Data center                                                      |                            | default                   |                   | Uptime                            |                   | 00:47                     |             |
|                                                                  |                            |                           |                   | Lease expiration enabled          |                   | false                     |             |
|                                                                  |                            |                           |                   | Renews threshold                  |                   | 5                         |             |
|                                                                  |                            |                           |                   | Renews (last min)                 |                   | 4                         |             |
| DS Replicas                                                      | tered with Eure            | ka                        |                   |                                   |                   |                           |             |
| Application                                                      | AMIs                       | Availability Zones        | Status            |                                   |                   |                           |             |
| GATEWAY-SERVICE                                                  | n/a (1)                    | (1)                       | UP (1) - ip-172-3 | 1-3-234.eu-west-1.compute.interna | al:gateway-servio | :e:8080                   |             |
| ORGANIZATION-SERVICE                                             | n/a (1)                    | (1)                       | UP (1) - organiza | tion-service:8083                 |                   |                           |             |
| General Info                                                     |                            |                           |                   |                                   |                   |                           |             |
| Name                                                             |                            |                           | Value             |                                   |                   |                           |             |
| total-avail-memory                                               |                            |                           | 62mb              |                                   |                   |                           |             |
| environment                                                      |                            |                           | test              |                                   |                   |                           |             |
| num-of-cpus                                                      |                            |                           | 1                 |                                   |                   |                           |             |
| current-memory-usage                                             |                            |                           | 36mb (58%)        |                                   |                   |                           |             |
| septer-uptime                                                    |                            |                           | 00:47             |                                   |                   |                           |             |

Figure 4: Eureka Dashboard

## 5 Run the Zuul Gateway and Organisation Service

Follow the same steps as in Step 1 to Step 4 for starting the Eureka service with the respective application code and start the service.

• The Zuul Gateway will start on port 8080, accessible at:

#### http://<ec2\_address>:8080

 The Organisation service will start on port 8083, accessible at: http://<ec2\_address>:8083

| Instances currently registered with Eureka |         |                    |                                                                          |  |  |  |
|--------------------------------------------|---------|--------------------|--------------------------------------------------------------------------|--|--|--|
| Application                                | AMIs    | Availability Zones | Status                                                                   |  |  |  |
| GATEWAY-SERVICE                            | n/a (1) | (1)                | UP (1) - ip-172-31-3-234.eu-west-1.compute.internal:gateway-service:8080 |  |  |  |
| ORGANIZATION-SERVICE                       | n/a (1) | (1)                | UP (1) - organization-service:8083                                       |  |  |  |
| General Info                               |         |                    |                                                                          |  |  |  |
| Name                                       |         |                    | Value                                                                    |  |  |  |
| total-avail-memory                         |         |                    | 62mb                                                                     |  |  |  |
| environment                                |         |                    | test                                                                     |  |  |  |
|                                            |         |                    |                                                                          |  |  |  |

Figure 5: Services Registered on Eureka Dashboard

## 6 Load Testing using the Jmeter tool

#### Step 1: Install JMeter

- 1. Download JMeter from the official Apache JMeter website.
- 2. Extract the downloaded archive.
- 3. Launch JMeter by running the jmeter script in the bin directory.

#### Step 2: Create a Test Plan

- 1. Start JMeter by running the jmeter script in the bin directory.
- 2. Add a Test Plan

#### Step 3: Add Thread Group

- 1. Thread Group: Right-click on the Test Plan, then choose Add Threads (Users).
- 2. Configure Thread Group:
  - Number of Threads (Users): Set the number of virtual users you want to simulate. 5000 in this case.
  - Ramp-Up Period: The time JMeter should take to start all the users.
  - Loop Count: Set how many times to execute the test.

|                                                                           | Test Plan.jmx (/home/hp/Test Plan.jmx) - Apache JMeter (2.13.20180731)                                      |     | • 6 | 3 |
|---------------------------------------------------------------------------|----------------------------------------------------------------------------------------------------|-----|-----|---|
| <u>F</u> ile <u>E</u> dit Search <u>R</u> un <u>O</u> ptions <u>H</u> elp |                                                                                                    |     | _   |   |
|                                                                           | ] + - 4       0 0 1, 5 5 1 1 1 1 1 1 1 1 1 1 1 1 1 1 1 1                                                    | 0 🔔 | 0/0 | Г |
| o Test Plan<br>o Thread Group                                             | Thread Group                                                                                                |     |     |   |
| HTTP Request                                                              | Name: Thread Group                                                                                          |     |     |   |
| View Results Tree                                                         | Comments:                                                                                                   |     |     |   |
| - III workBench                                                           |                                                                                                    |     |     |   |
|                                                                           | Continue      Start Next Inread Loop      Stop Inread      Stop lest      Stop lest      Stop lest      Now |     |     |   |
|                                                                           | Thread Properties                                                                                           |     |     |   |
|                                                                           | Number of Threads (users): 5000                                                                             |     |     |   |
|                                                                           | Ramp-Up Period (in seconds): 1                                                                              |     |     |   |
|                                                                           | Loop Count: Forever 3                                                                                       |     |     |   |
|                                                                           | 🔲 Delay Thread creation until needed                                                                        |     |     |   |
|                                                                           | Scheduler                                                                                                   |     |     |   |
|                                                                           |                                                                                                    |     |     |   |
|                                                                           |                                                                                                    |     |     |   |
|                                                                           |                                                                                                    |     |     |   |
|                                                                           |                                                                                                    |     |     |   |
|                                                                           |                                                                                                    |     |     |   |
|                                                                           |                                                                                                    |     |     |   |
|                                                                           |                                                                                                    |     |     |   |
|                                                                           |                                                                                                    |     |     |   |
|                                                                           |                                                                                                    |     |     |   |
|                                                                           |                                                                                                    |     |     |   |
|                                                                           |                                                                                                    |     |     |   |
|                                                                           |                                                                                                    |     |     |   |
|                                                                           |                                                                                                    |     |     |   |
|                                                                           |                                                                                                    |     |     |   |
|                                                                           |                                                                                                    |     |     |   |
|                                                                           |                                                                                                    |     |     |   |

Figure 6: Thread Group settings

### Step 4: Add HTTP Request Sampler

- 1. HTTP Request: Right-click on the Thread Group, then choose Add > Sampler > HTTP Request.
- 2. Configure HTTP Request:
  - Server Name or IP: Enter the domain name or IP address of the server.
  - Path: Specify the API endpoint here it is /api/organisations/1.
  - Method: Choose the HTTP method GET

|                                   | Test Plan.jmx (/home/hp/Test Plan.jmx) - Apache JMeter (2.13.20180731)                                                                                                    | 8   |
|-----------------------------------|----------------------------------------------------------------------------------------------------|-----|
| Eile Edit Search Run Options Help |                                                                                                    |     |
|                                   |                                                                                                    | 0 = |
|                                   | HTTP Request Name:  HTTP Request Comments: Web Server Server Name or IP: ec2-34-243-195-9.eu-west-1.compute.amazonaws.com Port Number: 8083 Connect: Response: HTTP Request Implementation: Protocol [http]: Method: GET Content encoding: Dath: [apl/cragatatione/] |     |
|                                   | Redirect Automatically 🖉 Follow Redirects 🖉 Use KeepAlive 🗋 Use multipart/form-data for POST 📄 Browser-compatible headers                                                                                                    |     |
|                                   | Send Parameters With the Request:                                                                                                    |     |
|                                   | Name: Value Encode? Include Equals?                                                                                                    |     |
|                                   | Detail Add Add from Clabourd Delete Up Down                                                                                                    |     |
|                                   | Detail Aug Rug Honder Detete Op Down                                                                                                    | 4   |
|                                   | Send Files With the Request:                                                                                                    | - 1 |
|                                   | Pile Patr:     Parameter Name:     MIME Type:                                                                                                    |     |
|                                   | Proxy Server                                                                                                    |     |
|                                   | Server Name or IP: Port Number: Username Password                                                                                                    | ]   |
|                                   | Embedded Resources from HTML Files     Retrieve All Embedded Resources     Use concurrent pool. Size:     URLs must match:                                                                                                    |     |
|                                   | Source address  PHistoriama  Use as Monitor Save response as MD5 hash?                                                                                                    |     |

Figure 7: Request Sampler settings

### Step 5: Add Listeners

- 1. View Results: Right-click on the Thread Group, then choose Add > Listener.
- 2. Listeners:
  - View Results Tree: Provides detailed logs of each request.

### Step 6: Run the Test

1. Click on the green Play button in the JMeter toolbar to begin the load test.

# 7 Custom Logging of the dynamic heartbeat interval

Custom logging can be checked on the log details of the ec2 instance on which the service is running.

| Activitie | es 🗈 Terminal 🔻                                                                                             | Jul 25 11:56 AM                                                                                                    |             | e      | 🕈 📢 (  | î -  |
|-----------|----------------------------------------------------------------------------------------------------|----------------------------------------------------------------------------------------------------|-------------|--------|--------|------|
|           |                                                                                                    | ec2-user@ip-172-31-18-17:-/organizations-service                                                                                                    | ۹ =         |        |        |      |
| •🝅        | 2024-07-25 10:56:01.344 DEBUG 318<br>2024-07-25 10:56:01.422 DEBUG 318<br>2024-07-25 10:56:01.422 DEBUG 318 | <pre>03 [freshExecutor-0] c.n.d.utll.descrilitzerStringGache : clearing global-level cache with size 1<br/>003 [freshExecutor-0] c.n.d.utll.descrilitzerStringGache : clearing app-level serialization cache with size 8<br/>003 [freshExecutor-0] n.d.utl.l.descrilitzerStringGache : clearing app-level serialization cache with size 8</pre>                                                                                                    | /eureka//ar | ops/de | elta?: | sta  |
| 1         | tusCode=200<br>2024-07-25 10:56:01.422 DEBUG 318                                                            | 1063 [freshExecutor-0] com.netflix.dlscovery.DlscoveryClient : Got delta update with apps hashcode UP_1_                                                                                                    |             |        |        |      |
|           | 2024-07-25 10:56:01.422 DEBUG 318<br>2024-07-25 10:56:01.422 DEBUG 318                                      | <pre>003 [freshExecutor-0] com.netflix.discovery.DiscoveryClient : Added instance organization-service:8083 to the existing apps in region null 003 [freshExecutor-0] com.netflix.discovery.DiscoveryClient : The total number of instances fetched by the delta processor : 1</pre>                                                                                                    |             |        |        |      |
| •         | 2024-07-25 10:56:01.423 DEBUG 318<br>2024-07-25 10:56:01.423 DEBUG 318<br>is fetching remote regions? false | 1003 [freshtxecutor-0] com.netf(X.discovery.Discoveryclient : Ine total number of all instances in the client now is 1<br>1003 [freshtxecutor-0] com.netf[X.discovery.DiscoveryClient : Completed cache refresh task for discovery. All Apps hash code is Local regional content in the client now is 1                                                                                                    | on apps has | hcode  | : UP_1 |      |
|           | 2024-07-25 10:56:01.819 INFO 318                                                                            | 063 [ Timer-0] c.s.o.config.DynamicHeartbeatService : Sending heartbeat                                                                                                    |             |        |        |      |
|           | 2024-07-25 10:56:01.820 INFO 318                                                                            | 1063 [ Timer-0] c.s.o.config.CustomEurekaClient : Heartbeat sent to Eureka at Thu Jul 25 10:56:01 UTC 2024 with interval 30000                                                                                                    |             |        |        |      |
|           | 2024-07-25 10:56:01.821 INFO 318                                                                            | 1063 [ Timer-0] C.S.O.Confty.DynamicHeartbeatService : Scheduling next heartbeat with interval: 8494 ms                                                                                                    |             |        |        |      |
|           | 2024-07-25 10:56:10.343 INFO 318                                                                            | 1005 [ Timer e] c.s.o.config.UyhamicHeartbeatService : Senoing neartbeat<br>1005 [ Timer e] c.s.o.config.UyhamicHeartbeatService : Senoing neartbeat                                                                                                    | -           |        |        |      |
|           | 2024-07-25 10:50:10.344 INFO 316                                                                            | 1005 ··· [ There's] C.s. o. config. Dupanic Heartheast Service · · · Beat Users Sent to Eartheast with interval : \$10.5010 OF 2024 with the value 30000                                                                                                    |             |        |        |      |
|           | 2024-07-25 10:56:11.749 INFO 318                                                                            | 1663 [ Timer-0] C.S.o. configure manufacture transfer to the second state of the second state of the se    |             |        |        |      |
|           | 2024-07-25 10:56:11.750 INFO 318                                                                            | 1063 [ Timer-0] c.s.o.config.CustomEurekaClient : Heartbeat sent to Eureka at Thu Jul 25 10:56:11 UTC 2024 with interval 30000                                                                                                    |             |        |        |      |
|           |                                                                                                    | 1863 [ Timer-0] c.s.o.config.DynamicHeartbeatService : Scheduling next heartbeat with interval: 8208 ms                                                                                                    |             |        |        |      |
| A         | 2024-07-25 10:56:17.863 INFO 318                                                                            | 063 [ Timer-0] c.s.o.config.DynamicHeartbeatService : Sending heartbeat                                                                                                    |             |        |        |      |
| _         | 2024-07-25 10:56:17.863 INFO 318                                                                            | 1063 [ Timer-0] c.s.o.config.CustomEurekaClient : Heartbeat sent to Eureka at Thu Jul 25 10:56:17 UTC 2024 with interval 30000                                                                                                    |             |        |        |      |
| -         | 2024-07-25 10:56:17.864 INFO 318                                                                            | 1003 [ Time-0] C.S.O.Config.DynamchetartbeatService : Scheduling next heartbeat with interval: 8145 ms                                                                                                    |             |        |        |      |
| (2)       | 2024-07-25 10:50:18.873 INFO 318                                                                            | 1003 [ Timer e] C.S.O.Conrig.Uyhanickeartbeatservice : Senoing neartbeat<br>1062 - [ Timer e] C.S.O.Conrig.Uyhanickeartbeatservice : Senoing neartbeat                                                                                                    |             |        |        |      |
|           | 2024-07-25 10:50:18.880 INFO 310                                                                            | intervel i social de la constructione de la construction de la construction de la constru | ma          |        |        |      |
|           | 2024-07-25 10:56:20.111 INFO 318                                                                            | 1063 [ Titler 0] C.S.O. Config. Dynamic Heartbeat Service : Sending heartbeat                                                                                                    |             |        |        |      |
|           | 2024-07-25 10:56:20.111 INFO 318                                                                            | 1063 [ Timer-0] C.S.O.Conflg.CustomEurekaClient : Heartbeat sent to Eureka at Thu Jul 25 10:56:20 UTC 2024 with interval 30000                                                                                                    | ms          |        |        |      |
| 1         |                                                                                                    | 1863 [ Timer-0] c.s.o.config.DynamicHeartbeatService : Scheduling next heartbeat with interval: 8143 ms                                                                                                    |             |        |        |      |
|           |                                                                                                    | 1063 [ Timer-0] c.s.o.config.DynamicHeartbeatService : Sending heartbeat                                                                                                    |             |        |        |      |
|           | 2024-07-25 10:56:26.423 INFO 318                                                                            | 1063 [ Timer-0] c.s.o.config.CustomEurekaClient : Heartbeat sent to Eureka at Thu Jul 25 10:56:26 UTC 2024 with interval 30000                                                                                                    |             |        |        |      |
|           | 2024-07-25 10:56:26.424 INFO 318                                                                            | <pre>1063 [ Timer-0] c.s.o.config.DynamicHeartbeatService : Scheduling next heartbeat with interval: 8131 ms</pre>                                                                                                    |             |        |        |      |
|           | 2024-07-25 10:56:27.032 INFO 318                                                                            | 1003 [ There'] C.s.o.config.DynamicHeartbeatService : Sending heartbeat                                                                                                    |             |        |        |      |
|           | 2024-07-25 10:50:27.080 INFO 316                                                                            | 1005 [ There of C.S. o. config. Dussic Heartheast Service Scheduling next the state with interval 831 ms                                                                                                    | MS          |        |        |      |
|           | 2024-07-25 10:56:28.473 INFO 316                                                                            | 1 There of class config Dynamic Heartbeat Service Sending bertheat                                                                                                    |             |        |        |      |
|           | 2024-07-25 10:56:28.539 INFO 318                                                                            | 1063 [ Timer-0] C.s.o.config.CustonEurekaClient : Heartbeat sent to Eureka at Thu Jul 25 10:56:28 UTC 2024 with interval 30000                                                                                                    | ms          |        |        |      |
|           |                                                                                                    | 1863 [ Timer-0] c.s.o.config.DynamicHeartbeatService : Scheduling next heartbeat with interval: 8125 ms                                                                                                    |             |        |        |      |
|           |                                                                                                    | 1863 [t-Conn-Cleaner2] c.n.d.shared.MonitoredConnectionManager : Closing connections idle longer than 30000 SECONDS                                                                                                    |             |        |        |      |
|           | 2024-07-25 10:56:30.776 DEBUG 318                                                                           | 1063 [t-Conn-Cleaner2] c.n.d.shared.NamedConnectionPool : Closing connections idle longer than 30000 SECONDS                                                                                                    |             |        |        |      |
|           | 2024-07-25 10:56:31.329 DEBUG 318                                                                           | 1003 [tbeatExecutor-0] c.n.d.shared.MontforedConnectionManager : Get connection: {}->http://ec2-3-253-137-21.eu-west-1.compute.anazonaws.com                                                                                                    | 3761, timec | out =  | 5000   |      |
|           | 8 total allocated: 2 out of 200                                                                             | total kep                                                                                                    | active: 2,  | tota   | n issu | eo:  |
| • 22      | 2024-07-25 10:56:31.330 DEBUG 315                                                                           | 063 [theatExecutor-0] c.n.d.shared_NamedConnectionPool : Getting free connection [()->http://ec2-3-253-137-21 eu.west.1 compute amazo                                                                                                    | aws.com+87  | 6116   | u111   |      |
|           | 2024-07-25 10:56:31.336 DEBUG 318                                                                           | 1063 [tbeatExecutor-0] c.n.d.shared.MonitoredConnectionManager : Released connection is reusable.                                                                                                    | Control     |        |        |      |
|           | 2024-07-25 10:56:31.337 DEBUG 318                                                                           | 1063 [tbeatExecutor-0] c.n.d.shared.NamedConnectionPool : Releasing connection [{}->http://ec2-3-253-137-21.eu-west-1.compute.amazonaw                                                                                                    | .com:8761]  | [[nul] | 1      |      |
| . 🥒       |                                                                                                    | 1063 [tbeatExecutor-0] c.n.d.shared.NamedConnectionPool : Pooling connection [{}->http://ec2-3-253-137-21.eu-west-1.compute.amazonaws.                                                                                                    | :om:8761][r | ull]   | keep   | ali  |
| × .       | ve indefinitely                                                                                             |                                                                                                    |             |        |        |      |
|           | 2024-07-25 10:56:31.337 DEBUG 318                                                                           | <pre>i063 [tbeatExecutor-0] c.n.d.shared.NamedConnectionPool : Notifying no-one, there are no waiting threads</pre>                                                                                                    |             |        |        |      |
|           | 2024-07-25 10:56:31.337 DEBUG 318                                                                           | 1003 [tbeatExecutor-0] n.d.s.t.j.AbstractJerseyEureKaHttpClient : Jersey HTTP PUT http://ec2-3-253-137-21.eu-west-1.compute.amazonaws.com:8761                                                                                                    | reureka//ap | ps/0   | GANIZA | 110  |
| • 🥢       | 2824-87-25 18:56:31 337 period                                                                              | ma; statuscuppezpo<br>NG3 theatEvenutor.Al com patflix discovery DiscoveryClient DiscoveryClient OBCANTATION.SEPVICE/organization condex PART - Variability                                                                                                    | atus: 700   |        |        |      |
|           | 2024-07-25 10:56:31.424 DEBUG 318                                                                           | (10) - [freehEverutor-0] conditionation of control state of control and the control of control and the control of control and the control of control and the control of control and the control of control and the control of control and the control of control of control and control of control of con | 3761 timec  | ut -   | 5888   |      |
|           | 2024-07-25 10:56:31.425 DEBUG 318                                                                           | (f)-shtps://cc.a.scale.com/cc.a.shared.NamedConnectionPool (f)-shtps://cc.a.scale.a.scale.com/cc.a.shared.NamedConnectionPool (f)-shtps://cc.a.scale.a.scale.com/cc.a.shared.NamedConnectionPool (f)-shtps://cc.a.scale.a.scale.com/cc.a.scale.com/cc.a.sc                                                                                                    | alive: 2    | tota   | l issu | ied: |
|           | 0, total allocated: 2 out of 200                                                                            |                                                                                                    |             |        |        |      |
|           | 2024-07-25 10:56:31.425 DEBUG 318                                                                           | <pre>i863 [freshExecutor-0] c.n.d.shared.NamedConnectionPool : Getting free connection [{}-&gt;http://ec2-3-253-137-21.eu-west-1.compute.amazo</pre>                                                                                                    | naws.com:87 | 61][1  | ull]   |      |

Figure 8: Dynamic heartbeat interval logs